### 注意事項:

- ・本マニュアルに従って作業しても専用アプリケーション(以後、viewphii 64 アプリケーション)のインストー ルが完了しない場合、販売店までご連絡ください。
- ・インストール済みの viewphii 64 アプリケーションより古いバージョンをインストールする時は、一旦アンイ ンストール後に本手順に従ってインストールしてください。 アンインストール前に必要なデータはエクスポー トしてください。
- ・ご使用前に取扱説明書を必ずお読みください。
- 取扱説明書は、viewphii 64 アプリケーション内で参照できます。
- また https://viewphii.com/download64/ からもダウンロードすることができます。
- ・必須要件に適合した PC をご使用ください。(※1)
- ・viewphii 64 アプリケーションの起動中は、無線のネットワークは viewphii 64 で使用しているためその 他の無線ネットワークに接続することはできません。
- 詳細は、取扱説明書の「プローブとアプリケーションの接続」を参照してください。
- ・Windows のユーザーアカウントは、下記の設定を満たしている必要があります。
  - アカウントの種類 :管理者(インストール or アプリ実行)、標準ユーザー(アプリ実行)
  - アカウント名 :使用禁止文字 ! & ' () ^ ` および半角記号 2 文字連続は禁止
  - ※標準ユーザーでアプリ実行する場合は、一時的に該当アカウントを管理者に変更し、 アプリインストール後に標準ユーザーに戻してください。 アカウントの種類の変更をした後は必ず PC を再起動してください。

※禁止文字が含まれている場合、viewphii 64 アプリケーションが正常に動作しません。

(※1) PC の必須要件:

- OS : Windows 10 64bit / Windows 11 64bit
- CPU :Core i5(Intel 第 10 世代以降)以上
- メモリ : 8GB 以上
- ストレージ : 128GB 以上
- 通信機能 :IEEE802.11a/b/g/n
- エミッション規格 :CISPR32 適合相当
- 安全性 : IEC62368-1 適合相当

推奨機種については https://viewphii.com/download64/ を参照してください。

## ■PC 設定

viewphii 64 アプリケーションとプローブを無線接続(Wi-Fi)するため、PC の Wi-Fi 設定を ON にします。 また、Wi-Fi 2.4GHz 帯を使用する場合、Bluetooth は OFF にすることを推奨します。

- 1. Windows メニューから設定 2 をクリックします。
- 2. ネットワークとインターネットをクリックします。

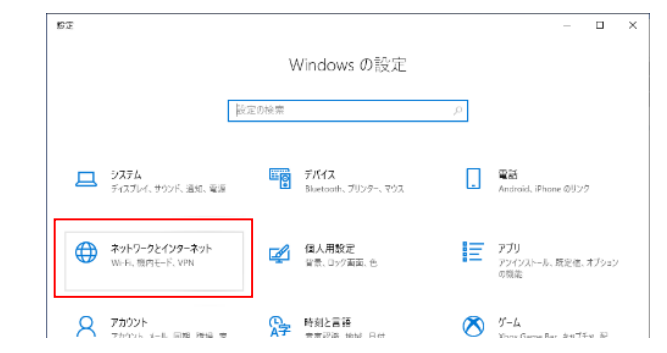

3. 機内モードのメニューで Wi-Fi をオン、Bluetooth をオフにします。

追加で無線 LAN アダプタをご使用の場合は、Wi-Fi 2 もオンにしてください。

IP アドレスは自動取得(DHCP)としてください。(※Windows 初期設定から変更不要)

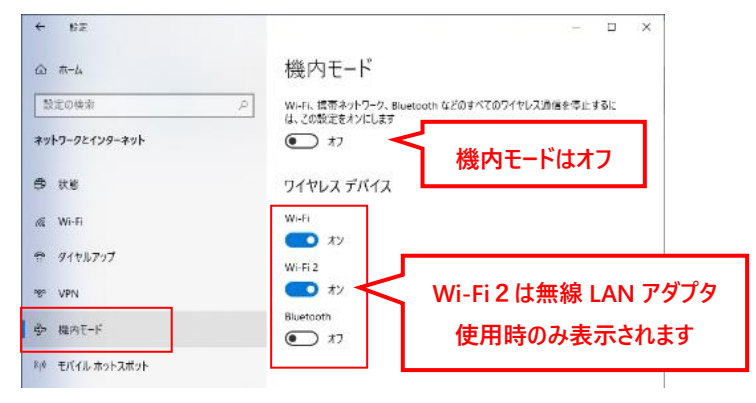

## ■インストール方法 【管理者アカウント ※注意事項参照】

下記のサイトから viewphii 64 アプリケーションの.zip ファイルをダウンロードします。
 ダウンロードにはプローブのシリアル番号が必要です。

#### https://viewphii.com/download64/

#### ※.zip ファイルサイズは 100Mbyte 以上あります。

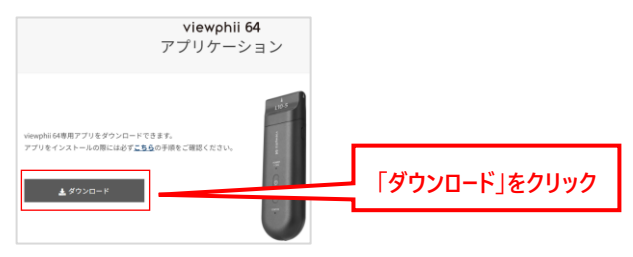

### 2. ダウンロードした.zip ファイルを右クリックして、「すべて展開」で任意の場所に展開します。

| 🕹   🖂 📜 👳                                                          | 展開 ダウンロード                           |                                                                  | - 🗆 ×       |
|--------------------------------------------------------------------|-------------------------------------|------------------------------------------------------------------|-------------|
| ファイル ホーム 共有                                                        | 表示 圧縮フォルダー ツール                      |                                                                  | ~ 🕜         |
| $\leftarrow \rightarrow \cdot \uparrow \checkmark \rightarrow PC $ | ダウンロード                              | ٽ ×                                                              | ♀ ダウンロードの検索 |
| ▲<br>オ クイック アクセス<br>■ OneDrive                                     | 名前<br>> 今日 (1)                      | 更新日時                                                             | 種類 サイ       |
| ▶ PC                                                               | viewphii64_1.2.1.2535_Installer.zip | <ul> <li>開く(O)</li> <li>新しいウィンドウでき</li> <li>Skype で共有</li> </ul> | ₩<(E)       |
| <ul> <li>◎ ドキュメント</li> <li>■ ピクチャ</li> <li>◎ ビデオ</li> </ul>        | [                                   | すべて展開(T)<br>7-Zip<br>スタート メニューにと                                 | ン留めする       |

3. 展開したフォルダ内の.exe ファイルをダブルクリックします。 (PC の設定により.exe が表示されない場合があります。)

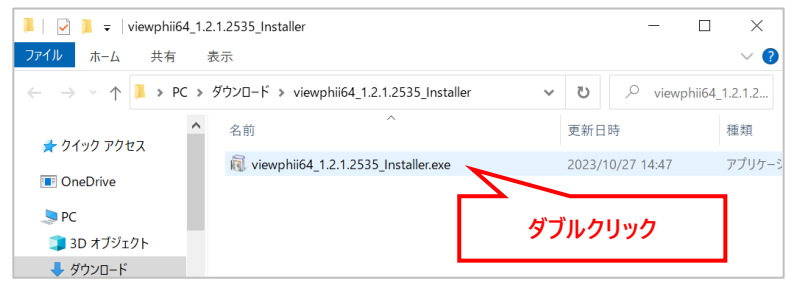

4. 以下のダイアログが表示された場合は「実行」を選択、または、「詳細情報」を選択後に「実行」を選 択します。

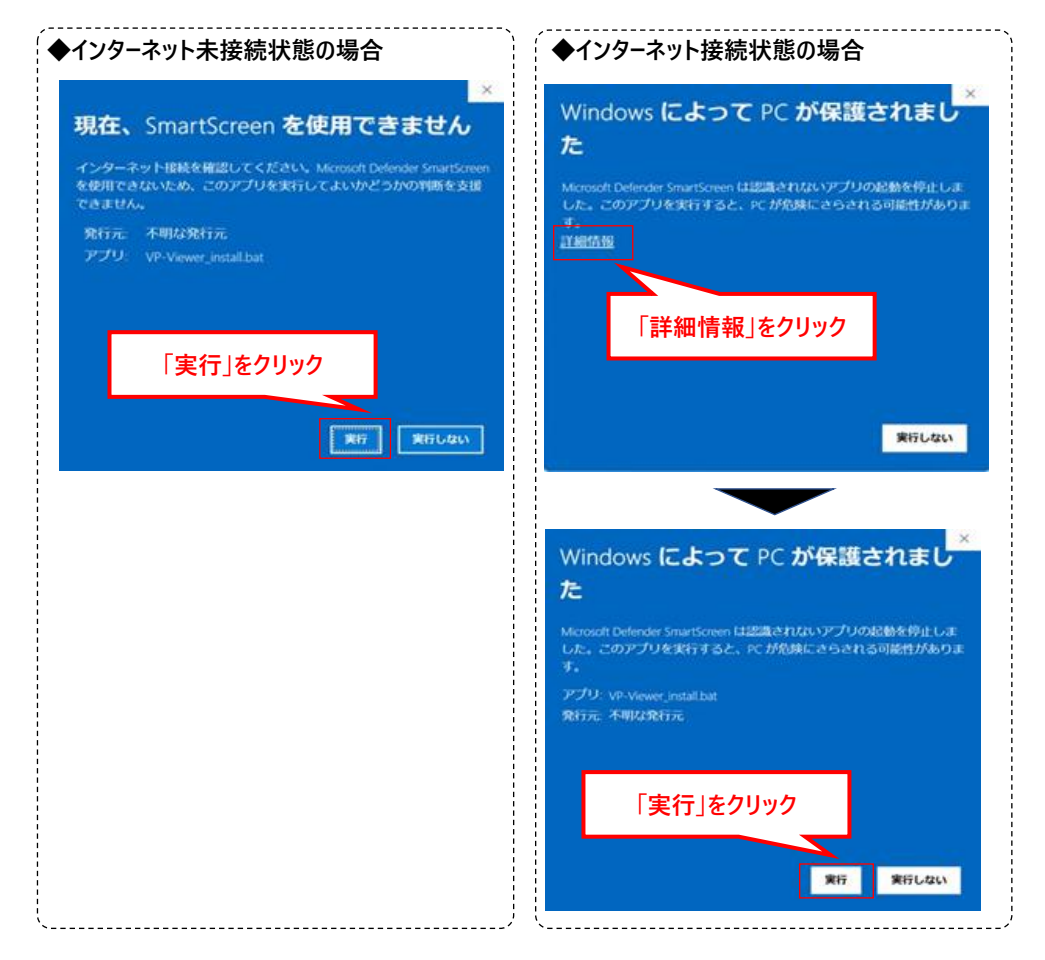

## 標準ユーザーアカウントでインストールを実行した場合、以下の画面が表示されます。

アカウントの種類を管理者に変更し、手順3からやり直してください。

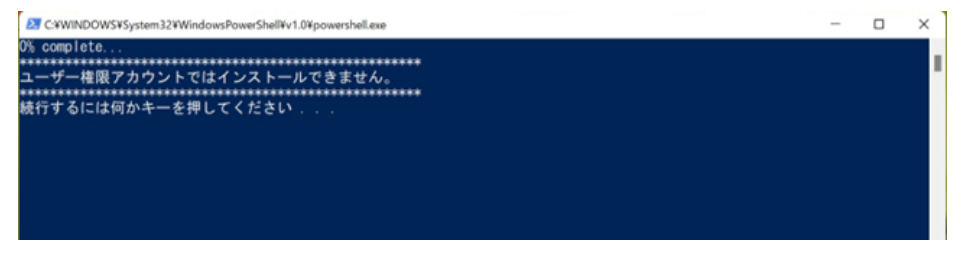

5. ユーザーアカウント制御(Windows コマンドプロセッサ)が表示された場合は、「はい」を押下します。

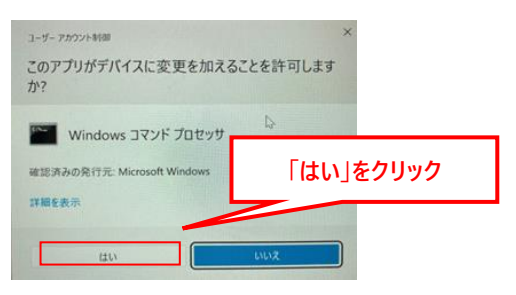

### ※誤って「いいえ」を選択した場合、手順3からやり直してください。

6. インストールが開始されます。

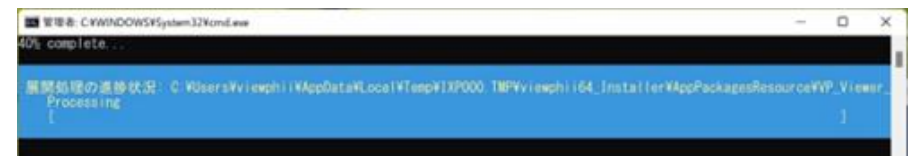

7. 以下が表示された場合は、「ラインセンス条項および使用条件に同意する(A)」にチェックをして、「イン ストール」ボタンを押下します。

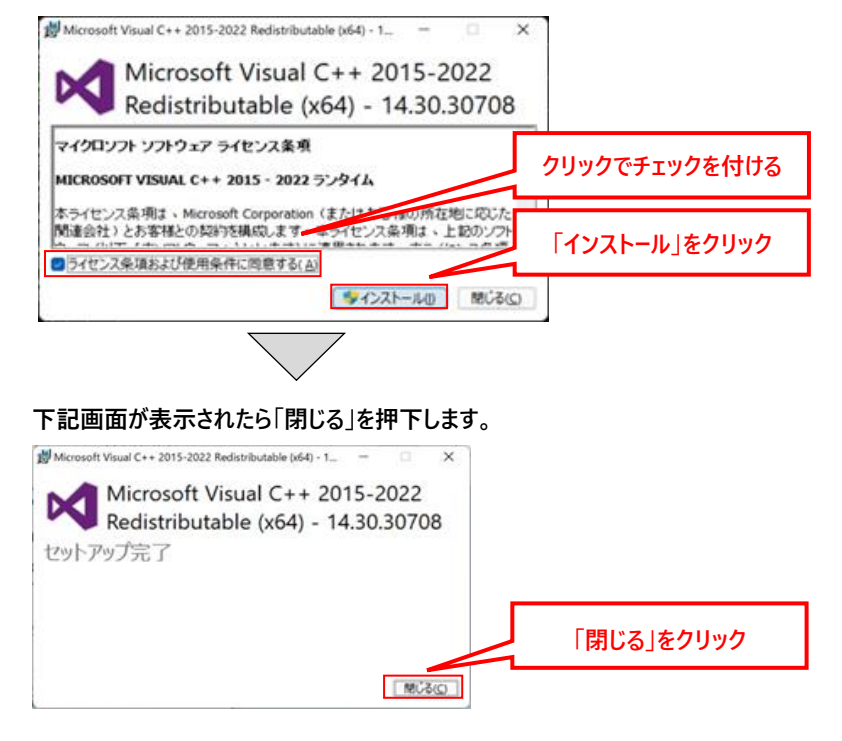

#### ※再起動が求められた場合は、再起動して下さい。

8.「成功:アプリは正常にインストールされました」と表示されたら、Enterキーを押下します。

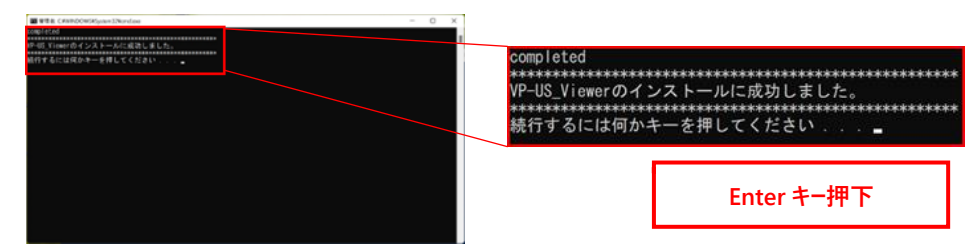

9. 下記画面が表示された場合は、Enter キーを押下します。

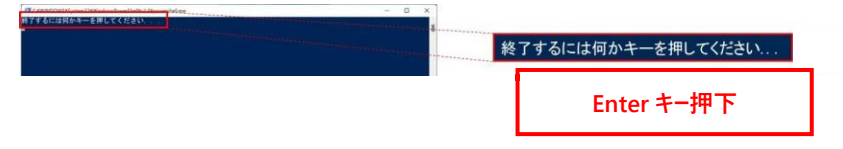

10. デスクトップ上に下記のショートカットが生成されています。

このショートカットから viewphii 64 アプリケーションを起動できます。

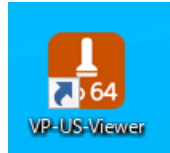

viewphii 64 アプリケーションのインストールは以上です。 続いて viewphii 64 アプリケーションを起動し、「プローブの登録」を実施してください。

# ■viewphii 64 アプリケーションの起動

ショートカットをダブルクリックして viewphii 64 アプリケーションを起動します。

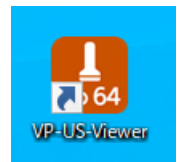

# ■プローブの登録

初めて viewphii 64 アプリケーションを起動した場合、viewphii 64 アプリケーションにプローブを登録 (ライセンス有効化)する画面が表示されます。 以下の手順に従って、プローブを登録(ライセンス有効化)してください。

1. 登録するプローブの電源ボタンを長押しして、電源を ON にします。

しばらくすると、プローブ一覧に該当のプローブが表示されます。

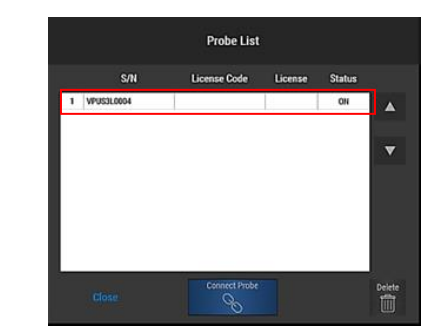

2. 「License Code」欄をクリックして、ライセンスコードを入力してください。

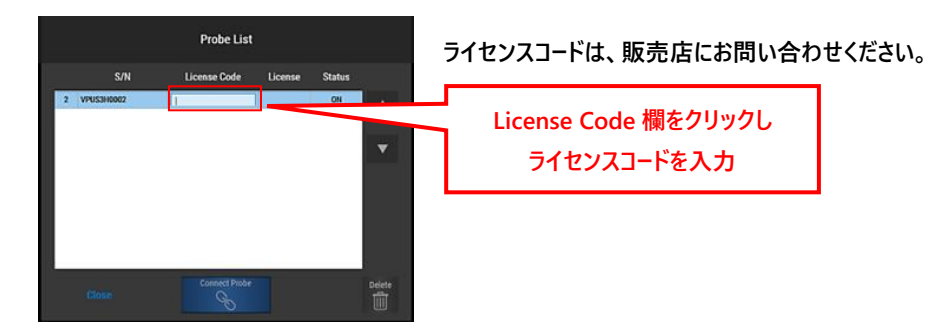

Successと表示されれば登録(ライセンス有効化)完了です。
 Close」を押下してください。

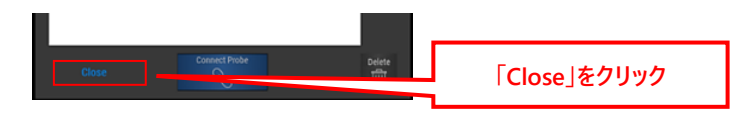